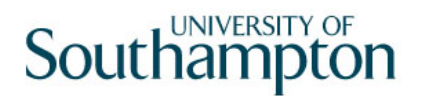

## This work instruction was last updated: 18 November 2010

## Temp Bank - Visitor to Temp/Fees Post

This work instruction describes how to change a current Visitor with a future end date to include a Temp Bank or Fees post.

With all of the data entry screens it is important to press the **ENTER** key to move between fields and until all of the fields have been accessed, whether you need to enter data into them or not.

#### Table of Contents

| 1 | Rejoiner Task |  |
|---|---------------|--|
|   |               |  |

- 2 Employee Details Screen
- 3 Basic Pay Detail Screen
- 4 Employee Current Post Holding
- 5 Post Holding Costing data entry screen
- 6 Standard letters

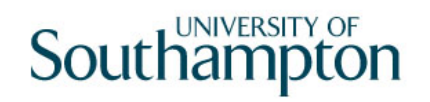

### 1 Rejoiner Task

1.1 From HR – Temp Bank menu, select Temp/St. Bank Rejoiner

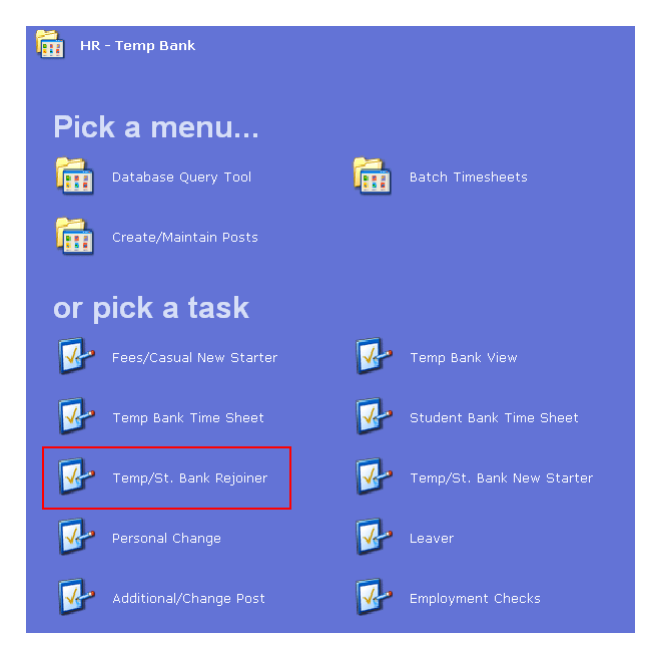

1.2 The following search form is made available

| 🛂 Task - HRZ/Additional Increme                                      | nts - Employee Sele       | ction Screen         |                                     |            |                 |
|----------------------------------------------------------------------|---------------------------|----------------------|-------------------------------------|------------|-----------------|
| 🔁 🔁 🔌 🚦 🗋 🖉                                                          | X 🖻 🖬 🗚 🔺                 | 🗉 🐄 👘 👹              | ) 🎽 🔂 🗇 🤶                           |            |                 |
| Employee Other N<br>Match ©<br>Employee Number                       | umbers   Stru<br>Exact CP | icture 🎽 S<br>artial | aved List                           | Employment |                 |
| Surname<br>Sex<br>Current Employee Y<br>Previous Surname<br>Known As |                           | In<br>Na<br>As       | itials<br>at. Ins. No.<br>s at Date | 24/03/2010 |                 |
|                                                                      |                           |                      |                                     | Add        | Search          |
| Surname                                                              | Inits Title               | Emp Number           | National ID Num                     | ber        | Start Date Fore |
|                                                                      |                           |                      |                                     |            |                 |
| Select Exit                                                          | Save List                 |                      |                                     |            |                 |
| Enter an Employee Number                                             |                           |                      |                                     | CHANGE     | NUM MD55522     |

- 1.3 The Employee Number, Surname, search and select options are highlighted
- 1.4 Enter either the Employee Number or Surname and select search.
- 1.5 Select the appropriate staff member from the list.

## 2 Employment Details Screen

2.1 Move directly to the **Employment Details** screen:

| Session Edit View Other Process Tools Display Help                                                                                                    |
|----------------------------------------------------------------------------------------------------|
| <mark>, , , , , , , , , , , , , , , , , , , </mark>                                                                                                    |
|                                                                                                    |
| Employee                                                                                                    |
| Dates       Original Start     01/07/2003       Current Start     12/07/2010       SG004     Rejoiner to University       Termination     31/01/2011       To Staff     Image: Constant of the status       Probation     Image: Constant of the status |
| Additional         Service       3 Years         Employee Type         Self Service Unit         Willing to Job Share         Notice Period         No Of Current Posts         1                                                                       |
| Service Breaks 🥥 User Fields 🥥 Notes 🛛 🖋 Empl. History                                                                                                    |

- 2.2 Remove the **Termination** date and reason from the Termination field
- 2.3 **ENTER** through all fields to refresh the page.

| 🍘 Task - Temp/St. Bank Rejoiner - Employment Detail                                                                                                    | _ 🗆 🗵 |
|----------------------------------------------------------------------------------------------------|-------|
| Session Edit View Other Process Tools Display Help                                                                                                    |       |
| SC N ↔ D C U N № R A A E < D 2 2 2 2                                                                                                    |       |
| Employee                                                                                                    |       |
| Dates       Original Start     01/07/2007     \$G001     New Appointment       Current Start     12/07/2010     \$G004     Rejoiner to University       Termination     Image: Comparison of the start of the start |       |
| Additional       Service     2 Years 11 Months       Employee Type     Image: Self Service Unit       Self Service Unit     Image: Self Service Unit       Willing to Job Share     TUPE       Notice Period     Image: Self Service Unit       No Of Current Posts     1                                                                                                    |       |
| 🥪 Service Breaks 🧔 User Fields 🛛 🧔 Notes 🛛 😹 Empl. History                                                                                                    |       |
| Enter the employee's Original Start Date                                                                                                    |       |

# 3 Basic Pay Detail Screen

| 🛞 Task - Temp/St. Bank Rejoiner - Basic Pay Detail<br>Session Edit View Other Process Tools Display Help |  |
|----------------------------------------------------------------------------------------------------|--|
| ▶ C ヽ D ≥ . ↓ ⓑ Ĉ A Ă Ĭ = ₺ ﴾ & & @ ?                                                                    |  |
|                                                                                                    |  |
| Employee                                                                                                 |  |
| Pay Control                                                                                              |  |
| Pay Group SubPayroll PSUB5 Unpaid                                                                        |  |
| Ctrl group Payroll PAYROLL3 (Unpaid)                                                                     |  |
| Pay Method BACS BACS                                                                                     |  |
| Cheque Pay                                                                                               |  |
| Other                                                                                                    |  |
| Last Paid Year 2009                                                                                      |  |
| Period IU<br>Date 29/01/2010                                                                             |  |
| Suspended Flag                                                                                           |  |
| Industrial Action N                                                                                      |  |
|                                                                                                    |  |
|                                                                                                    |  |
| 🧾 🌌 P.Grp History 🛛 😹 Fin Inst Det 🛛 🧶 Additional 🛛 🌌 P45(Leaver)                                        |  |
| 🥒 Pay Currency 🧔 Notes                                                                                   |  |
|                                                                                                    |  |
|                                                                                                    |  |
| Press WINDOW to select the structure unit the employee belongs to                                        |  |

# 3.1 Window in to the **Pay Group** field and select **PSUB3**

| 🛞 MD | 945G3 Structure Un | it Group selection |               | × |
|------|--------------------|--------------------|---------------|---|
| Seq  | Structure          | Description        | Level         |   |
| 001  | PKGRDD0210         | Reward             | SubPayroll    |   |
| 002  | PSUB1              | Staff              | SubPayroll    |   |
| 003  | PSUB2              | Pensioners         | SubPayroll    |   |
| 004  | PSUB3              | Fees/Casual        | SubPayroll    |   |
| 005  | PSUB4              | Teachers           | SubPayroll    |   |
| 006  | PSUB5              | Unpaid             | SubPayroll    |   |
| 007  | PAYROLL1           | (Main Payroll)     | Payroll       |   |
| 008  | PAYROLL2           | (Teachers Payroll) | Payroll       |   |
| 009  | PAYROLL3           | (Unpaid)           | Payroll       |   |
|      |                    |                    |               |   |
|      |                    |                    |               |   |
|      |                    |                    |               |   |
|      |                    |                    |               | - |
|      | Add <u>S</u> elect | Delete Expand      |               |   |
|      |                    |                    | E <u>x</u> it |   |

## 3.2 Press ENTER and click Exit on the following screen

| 🛞 Task - Temp/St. Bank Rejoiner - Basic Pay Detail |            |
|----------------------------------------------------|------------|
|                                                    | 0          |
|                                                    | 8          |
|                                                    |            |
| Employee                                           |            |
| Pay Control                                        |            |
| Pay Group SubPayroll PSUB3 🔤 Unpaid                |            |
| Ctrl group Payroll PAYROLL3 (Unpaid)               |            |
| Pay Type M Monthly                                 |            |
| Cheque Pay                                         | _          |
|                                                    |            |
| Other @ MD49G14 Actual Last Paid Details           | ×          |
| Last Paid Year General                             |            |
| Period Actual Last Paid Year 2                     |            |
| Date Actual Last Paid Period [1]                   |            |
| Industrial Action                                  |            |
| Starter Flag                                       |            |
|                                                    |            |
| E, Cro History                                     | <u>xit</u> |
|                                                    |            |
| 🧔 Pay Currency 🥥 Notes                             |            |
|                                                    |            |
|                                                    |            |
| Actual Year last Payment was made                  |            |
|                                                    |            |

3.3 Now enter the start date of the new fees post in the **Effective Date** field

| 🍘 Task - Temp/St. Bank Rejoiner - Basic Pay Detail            |   |
|---------------------------------------------------------------|---|
| Session Edit View Help                                        |   |
| 🔁 🗲 📉 📲 🗅 🚔 🔛 👗 🖻 🖻 🗛 🖍 🖬 🗇 🐨 🖄 🕲 😥 😵                         |   |
|                                                               |   |
| Employee                                                      | _ |
|                                                               |   |
| Pay Control                                                   |   |
| Pay Group SubPayroli PSUB3 🔤 Fees/Casual                      |   |
| Ctrl group Payroll PAYROLL1 (Unpaid)                          |   |
| Pay Type M Monthly                                            |   |
| Pay Method BACS BACS                                          |   |
| Cheque Pay                                                    |   |
| Other                                                         |   |
| Last Paid Year 2009 General                                   |   |
| Period 10 Effective Date                                      |   |
| Date 29                                                       |   |
| Suspended Flag                                                |   |
| Industrial Action                                             |   |
| Starter Flag                                                  |   |
|                                                               |   |
|                                                               |   |
| 🜌 P.Grp History 🛛 😹 Fin Inst Det 🖉 Additional 🛛 🌌 P45(Leaver) |   |
|                                                               |   |
| I Pay Currency I Notes                                        |   |
|                                                               |   |
|                                                               |   |
| Enter effective date of Pay Group change                      |   |

3.4 You will now need to check for an **end date** against the current PSUB entry. Click on **P.Grp History**.

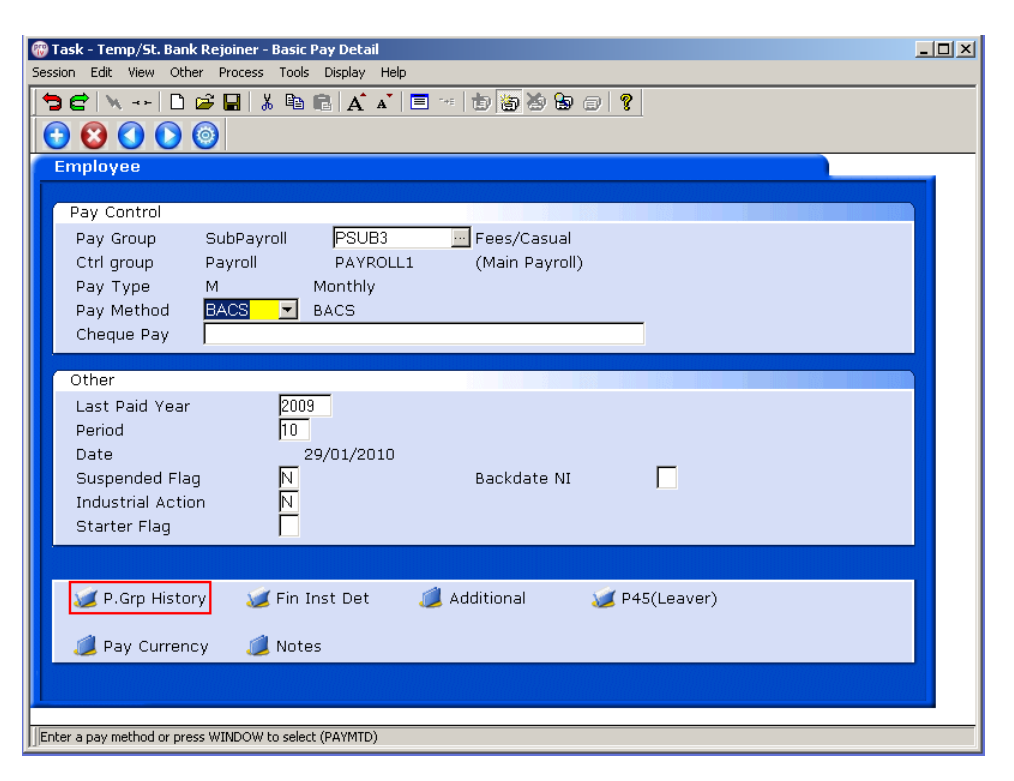

3.5 The following window appears, click on the **Expand** button

| 🛞 MD | 49L80 - Pay Group | History       |                  |            |              |          | X |
|------|-------------------|---------------|------------------|------------|--------------|----------|---|
| Seq  | Started           | Control Group | Control Group Id | Pay Group  | Pay Group Id | Pay Type |   |
| 001  | 01/09/2010        | Payroll       | PAYROLL1         | SubPayroll | PSUB3        | Monthly  |   |
| 002  | 12/07/2010        | Payroll       | PAYROLL3         | SubPayroll | PSUB5        | Monthly  |   |
| 003  | 01/07/2007        | Payroll       | PAYROLL1         | SubPayroll | PSUB1        | Monthly  |   |
|      |                   |               |                  |            |              |          |   |
|      |                   |               |                  |            |              |          |   |
|      |                   |               |                  |            |              |          |   |
|      |                   |               |                  |            |              |          |   |
|      |                   |               |                  |            |              |          |   |
|      |                   |               |                  |            |              |          |   |
|      |                   |               |                  |            |              |          |   |
|      |                   |               |                  |            |              |          |   |
|      |                   |               |                  |            |              |          | - |
| A    | vdd Change        | Delete Expa   | nd               |            |              |          |   |
|      |                   |               |                  |            |              | Exit     |   |

- 3.6 Check against the top line for any end date. If this is present, you will need to contact ServiceLine and ask for the following:
  - The End date against the PSUB3 record to be removed completely
  - The End date against the PSUB5 record to be changed to the day before the start of the PSUB3 record (e.g in the example below it would be 31/08/2010)

| Seq            | Started                                         | Control Group                                          | Control Group Id | Pay Group  | Pay Group Id | Pay Type |   |
|----------------|-------------------------------------------------|--------------------------------------------------------|------------------|------------|--------------|----------|---|
| Co<br>Pa<br>En | 01/09/2010<br>ntrol Group<br>y Group<br>d Date  | Payroll<br>(Main Payroll)<br>Fees/Casual<br>31/10/2010 | PAYROLL1         | SubPayroll | PSU83        | Monthly  | * |
| Co<br>Pa<br>En | 12/07/2010<br>ntrol Group<br>v. Group<br>d Date | Payroll<br>(Unpaid)<br>Unpaid<br>31/10/2010            | PAYROLL3         | SubPayroll | PSU85        | Monthly  |   |
| Co<br>Pa<br>En | 01/07/2007<br>ntrol Group<br>y Group<br>d Date  | Payroll<br>(Main Payroll)<br>Staff<br>31/01/2010       | PAYROLL1         | SubPayroll | PSUB1        | Monthly  | - |
| Ad             | d Change                                        | Delete Expa                                            | ind              |            |              | Egit     |   |

3.7 **Exit** from the window

# 4 Employee Current Post Holding

| 🍘 Task - Temp/St. Bank Rejoiner - Employee Current Post Details |                       |
|-----------------------------------------------------------------|-----------------------|
| Session Edit View Process Tools Display Help                    |                       |
|                                                                 |                       |
|                                                                 |                       |
| Employee                                                        |                       |
|                                                                 |                       |
| Seq Start Post M Grade Status N Detail Summary                  |                       |
|                                                                 | and the second second |
|                                                                 |                       |
|                                                                 |                       |
|                                                                 |                       |
|                                                                 |                       |
|                                                                 |                       |
|                                                                 |                       |
|                                                                 |                       |
|                                                                 |                       |
|                                                                 |                       |
|                                                                 |                       |
|                                                                 |                       |
|                                                                 |                       |
| Add Change Delete Exnand                                        |                       |
|                                                                 |                       |
| 🥖 Post Linking 🧔 Leave Post Lin                                 |                       |
|                                                                 |                       |
|                                                                 |                       |
| Press WINDOW To Maintain Notes CHANGE MD4751B                   |                       |

4.1 Window in to the **Detail** field of the **Visitor post**, take note of the **end date** of the post.

| Task - Temp/St. Bank Rejoiner - Employee Current Post Details |   |  |  |  |
|---------------------------------------------------------------|---|--|--|--|
|                                                               |   |  |  |  |
|                                                               |   |  |  |  |
|                                                               |   |  |  |  |
| 🕼 MD47L3 Employee Post Holding Details 🔀                      |   |  |  |  |
| Detail                                                        |   |  |  |  |
| Post FP00-VISIT Visitor                                       |   |  |  |  |
| Job UNPAIDVIS Unpaid Visitor                                  |   |  |  |  |
| Employee Grade                                                |   |  |  |  |
| Post Grade DEFAULT SYSTEM DEFAULT GRADE                       |   |  |  |  |
|                                                               |   |  |  |  |
| General Conditions Misc Grade Contract                        |   |  |  |  |
|                                                               |   |  |  |  |
| Start 12/07/2010 SG004 T Rejoiner to University               |   |  |  |  |
| End 31/01/2011 LG036 End of Visitor status                    |   |  |  |  |
|                                                               |   |  |  |  |
| Service In Post 6 Months 20 Days                              |   |  |  |  |
| Projected End 31/01/2011                                      |   |  |  |  |
|                                                               |   |  |  |  |
| Post Main Flag 🛛 Suspended 🔽                                  |   |  |  |  |
|                                                               |   |  |  |  |
| Exc. from attracting Ee's Costs                               |   |  |  |  |
|                                                               |   |  |  |  |
|                                                               |   |  |  |  |
| 🖉 T/S Template 🎉 User Fields 🎉 Notes 💋 Salary Planning        |   |  |  |  |
| Attend Param                                                  |   |  |  |  |
| Employee Post Main Flag CHANGE NUM MD47L3                     | M |  |  |  |

4.2 Click on **Exit** 

- 4.3 You will now need to add the new Temp Bank or Fees post, with an end date that matches the future end date shown in the visitor post.
- 4.4 Click on **Add** to enter the new post on Current Post Holding data for the employee
- 4.5 Type in the **Start Date** of the Fees/Temp bank post.
- 4.6 Press **ENTER**.
- 4.7 In the **Post** field, type in the correct Fees or TempBank post ID from the paper list of post IDs in the TempBank office, according to which school or department is hiring the worker.
  - All of the Temp Bank posts are in the format "XXnn-TBNK" and Student Bank posts are in the format "XXnn-STBNK" (the first two letters refer to the school / department – so "DD01-TBNK" is the Human Resources Temp Bank post, for example).

#### 4.8 Press **ENTER**.

 If you see a dialog box warning that the FTE is being exceeded click on Exit.

| CTDILOGR Dialogue Box                                                                                                    | × |
|----------------------------------------------------------------------------------------------------|---|
| General                                                                                                    |   |
| Actual FTE is 12.00 Actual HOURS are 432.00<br>Budget FTE is 00.00 Budget HOURS are 00.00<br>WARNING *** Budget FTE already exceeded |   |
|                                                                                                    |   |
|                                                                                                    |   |

4.9 Click in the **Detail** field and **window in**.

| @ MD47L3 Employee P                                                     | Post Holding Detai  | s                                     |                |                   |      |
|-------------------------------------------------------------------------|---------------------|---------------------------------------|----------------|-------------------|------|
| Detail                                                                  |                     |                                       |                |                   |      |
| Post                                                                    | FPOO-TBNK           | Temp Bank-EC                          | 3              |                   |      |
| Employee Grade                                                          | TEMP/CAS            | i emp/casuai                          |                |                   |      |
| Post Grade                                                              | DEFAULT             | SYSTEM DEFAU                          | JLT GRADE      |                   |      |
| <u>G</u> eneral                                                         | <u>C</u> onditions  | Misc                                  | G <u>r</u> ade | Co <u>n</u> tract |      |
| Start 01/09/2<br>End Service In Post<br>Projected End<br>Post Main Flag | 2010 SG004 S        | Rejoiner to (<br>18 Days<br>Suspended | Jniversity     |                   |      |
| Exc. from attractir                                                     | ng Ee's Costs       | Г                                     |                |                   |      |
| 🧔 T/S Template<br>🧔 Attend Param                                        | <i> User Fields</i> | 🚄 Note                                | S              | 🧔 Salary Planning | Exit |

4.10 Click on the drop down list to the right of the **Start Date**. A list of reasons will be displayed:

| 🌄 MD | )57G3 Depe | endency Selection              |               | × |
|------|------------|--------------------------------|---------------|---|
| Seq  | Code       | Description                    | Score         |   |
| 025  | PJL022     | Fees/Casual to Visitor         |               |   |
| 026  | PJL023     | Temporary to FTC               |               |   |
| 027  | PJL024     | Transfer to Pensioner          |               |   |
| 028  | SG001      | New Appointment                |               |   |
| 029  | SG002      | New Appointment After Retiring |               |   |
| 030  | SGOO3      | Visitor Appointment            |               |   |
| 031  | SG004      | Rejoiner to University         |               |   |
| 032  | SGOOS      | Additional Post                |               |   |
| 033  | SG007      | Extension to Fixed Term Post   |               |   |
| 034  | SG009      | New Assignment -Temp Bank      |               | - |
| 035  | SG010      | Post to Post Conversion        |               |   |
|      |            |                                |               | - |
|      | \dd        | Select Delete                  |               |   |
|      |            | C                              | E <u>x</u> it |   |

- 4.11 Select the appropriate reason for this New Starter.
  - ♦ You will have to enter the Reason again in a later field you must be consistent and use the same reason each time.

#### 4.12 Leave the Post Main Flag field blank

4.13 Press the **Enter** key to move through the remaining fields and on to the **Conditions** tab.

| BMD47L3 Employee                                          | Post Holding Detai    | s                            |                  |                         |                   |
|-----------------------------------------------------------|-----------------------|------------------------------|------------------|-------------------------|-------------------|
| Post<br>Job<br>Employee Grade                             | FPOO-TBNK<br>TEMP/CAS | Temp Bank-ECS<br>Temp/Casual |                  |                         |                   |
| Post Grade                                                | DEFAULT               | SYSTEM DEFAULT G             | RADE             |                         |                   |
| <u>G</u> eneral                                           | <u>C</u> onditions    | <u>M</u> isc                 | G <u>r</u> ade " | Co <u>n</u> tract       |                   |
| Service Cond ID<br>Source<br>Position Status<br>Occupancy | JOB                   | Temps / Cas                  | suals            |                         |                   |
| Wk Pattern<br>Source                                      | DEFAULT               | Default Work                 | Pattern          |                         |                   |
| Contract Hours<br>Source                                  | <u>0.00</u><br>ЈОВ    | Weekly Hours<br>FTE          | 36.00<br>1.0000  | Wks Per Year<br>WPY FTE | 52.1430<br>1.0000 |
| 🧔 T/S Template<br>🧔 Attend Param                          | 🧔 User Fields         | <i> N</i> otes               | 道 Sala           | ary Planning            | E <u>x</u> it     |

### 4.14 Window in to the Service Cond ID field

| @ MD55 | G27 Employee Se | ervice Conditions                            | × |
|--------|-----------------|----------------------------------------------|---|
| Gener  | al              |                                              |   |
| Post   | FP00-TBNK       | Temp Bank-ECS                                |   |
| From   | 01/09/2010      | То                                           |   |
|        |                 |                                              |   |
| Seq    | Start Date      | End Date Service Condition Description Notes | ^ |
| 001    | 01/09/2010      |                                              | Ŀ |
|        |                 |                                              |   |
|        |                 |                                              |   |
|        |                 |                                              |   |
|        |                 |                                              |   |
|        |                 |                                              |   |
|        |                 |                                              |   |
|        |                 |                                              |   |
|        |                 |                                              | ~ |
| Add    | l Change        | Delete Expand                                |   |
|        |                 |                                              |   |
|        |                 | Exit                                         |   |
|        |                 |                                              | - |

- 4.15 Click on **Add** and press **Enter** four times to pull through the Service Conditions.
- 4.16 The following warning dialogue box will appear:

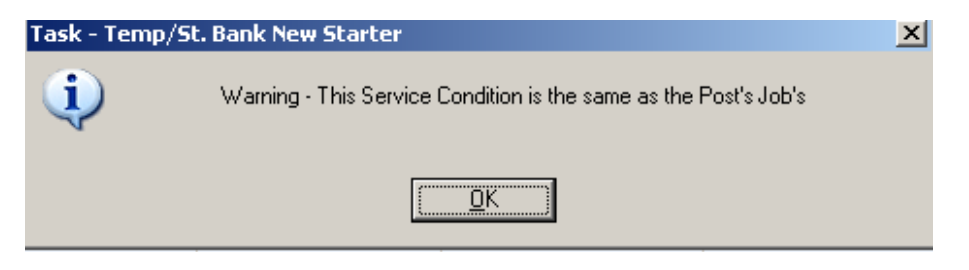

4.17 Click **OK**.

- 4.18 Click **Exit**.
- 4.19 **Window in** the **Position Status Field**. The following screen will appear:

| @ MD55 | G30 Employee Po                                                                                                | osition Status           | X                                     |
|--------|----------------------------------------------------------------------------------------------------|--------------------------|---------------------------------------|
| Gener  | al                                                                                                    |                          |                                       |
| Post   | FP00-TBNK                                                                                                    | Temp Bank-ECS            |                                       |
| From   | 01/09/2010                                                                                                    | То                       |                                       |
|        | The second second second second second second second second second second second second second second second s |                          |                                       |
| Seq    | Start Date                                                                                                    | End Date Position Status | Description Notes                     |
| 001    | 01/09/2010                                                                                                    | <b>_</b>                 | · · · · · · · · · · · · · · · · · · · |
|        |                                                                                                    |                          |                                       |
|        |                                                                                                    |                          |                                       |
|        |                                                                                                    |                          |                                       |
|        |                                                                                                    |                          |                                       |
|        |                                                                                                    |                          |                                       |
|        |                                                                                                    |                          | ✓                                     |
| Add    | Change (                                                                                                    | Delete Expand            |                                       |
|        |                                                                                                    |                          |                                       |
|        |                                                                                                    |                          | Exit                                  |
|        |                                                                                                    |                          |                                       |

- 4.20 Click on **Add**.
- 4.21 Press **Enter** twice to move to the **Position Status** field and display the drop down list.

| 🛞 MD5 | 5G30 Employe | e Position Status |          |          |             |                   |
|-------|--------------|-------------------|----------|----------|-------------|-------------------|
| Gene  | ral          |                   |          |          |             |                   |
| Post  | FP00-TBNK    | Temp Bank-E       | CS       |          |             |                   |
| From  | 01/09/201    | .0 To             |          |          |             |                   |
|       |              | TRACTOR STORE     |          |          |             |                   |
| Seq   | Start Date   | End Date          | Position | ı Status | Description | Notes 🛆           |
| 001   | 01/09/2010   |                   | PS007    | <b>-</b> | i           |                   |
|       |              |                   | Code     | Desc     | Long Desc   | ription           |
|       |              |                   | PS001    | FTP      | Full Time - | Permanent         |
|       |              |                   | PS002    | PTP      | Part Time - | - Permanent       |
|       |              |                   | PS003    | TTOP     | Term Time   | only - Permaner   |
|       |              |                   | PS004    | TTOFT    | Term Time   | only - Fixed Terr |
|       |              |                   | PS005    | FTFT     | Full Time - | Fixed Term        |
|       |              |                   | PS006    | PTFT     | Part Time - | - Fixed Term      |
|       |              |                   | PS007    | TBANK    | Temp Ban    | k                 |
|       |              |                   | PS008    | CASUAL   | Casual Sta  | ďf                |
| Ad    | ld Change    | Delete Exp.       | and      |          |             |                   |
|       |              |                   |          |          |             |                   |
|       |              |                   |          |          |             | E <u>x</u> it     |
|       |              |                   |          |          |             |                   |

- 4.22 From the drop down list select **PS007 (TBANK)** for a temp bank worker or **PS018 (STDBANK)** for a student bank worker or **PS008** for a Fees worker.
- 4.23 Press Enter to move through the remaining fields and click Exit.
- 4.24 **Window in** to the **Wk Pattern** field. The following screen will appear:

|              |                         |                                                                                                    |                  |          |            |           |               | _ |
|--------------|-------------------------|----------------------------------------------------------------------------------------------------|------------------|----------|------------|-----------|---------------|---|
| @ MD47       | 'L2 Employee V          | Vork Patterns                                                                                                    |                  |          |            |           |               | × |
| Genera       | al                      |                                                                                                    |                  |          |            |           |               |   |
| Post<br>From | FPOO-TBNK<br>01/09/2010 | Temp Bank-EC9<br>) To                                                                                                    | 5                |          |            |           |               |   |
|              | - THE REAL PROPERTY     | THE REAL PROPERTY OF THE PARTY OF THE PARTY |                  |          |            |           |               |   |
| Seq          | Start Date              | End Date Work I                                                                                                    | Pattern Descript | tion S I | No Times 🛛 | Start Day | Reason        | ^ |
| 001          | 01/09/2010              |                                                                                                    |                  |          |            |           |               | J |
|              |                         |                                                                                                    |                  |          |            |           |               |   |
|              |                         |                                                                                                    |                  |          |            |           |               |   |
|              |                         |                                                                                                    |                  |          |            |           |               |   |
|              |                         |                                                                                                    |                  |          |            |           |               |   |
|              |                         |                                                                                                    |                  |          |            |           |               |   |
|              |                         |                                                                                                    |                  |          |            |           |               |   |
|              |                         |                                                                                                    |                  |          |            |           |               |   |
| Add          | l Change                | Delete Expan                                                                                                    | ıd               |          |            |           |               | V |
|              |                         |                                                                                                    |                  |          |            | (         | E <u>x</u> it |   |

- 4.25 Click on **Add** and enter through the fields until you get to **Start Day**.
- 4.26 Enter the digit "1" into the **Start Day** field.
- 4.27 Window in to the **Reason** field and select the reason for the appointment.
  - The reason MUST be the same as was entered previously
- 4.28 Window in to **Contract Hours** and enter through so that contract hours shows as **0.00**

| @ MD4 | 7G12 Employee C | ontract Hours           |              |           | X              |
|-------|-----------------|-------------------------|--------------|-----------|----------------|
| Gener | ral             |                         |              |           |                |
| Post  | FPOO-TBNK       | Temp Bank-ECS           |              |           |                |
| From  | 01/09/2010      | То                      |              |           |                |
|       |                 |                         |              |           |                |
|       |                 |                         |              |           |                |
| Seq   | Start Date      | End Date Contract Hours | Wks Per Year | FTE Hours | Hrs Per Year 🛆 |
| 001   | 01/09/2010      | 0.00                    |              |           |                |
| 002   |                 |                         | •••          |           |                |
|       |                 |                         |              |           |                |
|       |                 |                         |              |           |                |
|       |                 |                         |              |           |                |
|       |                 |                         |              |           |                |
|       |                 |                         |              |           |                |
|       |                 |                         |              |           | ~              |
| Add   | d Change        | Delete                  |              |           |                |
|       |                 |                         |              |           | E <u>x</u> it  |

- 4.29 Press ENTER and Exit.
- 4.30 Click on to the **Misc** tab.

| ® MD47L3 Employee Post Holding Details                                      | X |
|-----------------------------------------------------------------------------|---|
| Post FP00-TBNK Temp Bank-ECS<br>Job TEMP/CAS Temp/Casual<br>Employee Grade  |   |
| Post Grade DEFAULT SYSTEM DEFAULT GRADE                                     |   |
| Location<br>Location HIGHFIELD Highfield Campus, Southampton<br>Source POST |   |
| Average Pay       Average Pay       Average Hours       Auto Recalc AvP     |   |
|                                                                             |   |
| 🧔 T/S Template 🧔 User Fields 🧔 Notes 🧔 Salary Planning                      |   |

### 4.31 Window in to the **Location** field.

| 1 MD4 | 7L17 Employee Lo | cation            |             |               | X             |
|-------|------------------|-------------------|-------------|---------------|---------------|
| Gene  | ral              |                   |             |               |               |
| Post  | FP00-TBNK        | Temp Bank-ECS     |             |               |               |
| From  | 01/09/2010       | То                |             |               |               |
|       |                  |                   |             |               |               |
| Seq   | Start Date       | End Date Location | Description | Source Reason | Notes 🛆       |
| 001   | 01/09/2010       | HIGHFIELD         | <b>•</b>    |               |               |
|       |                  |                   |             |               |               |
|       |                  |                   |             |               |               |
|       |                  |                   |             |               |               |
|       |                  |                   |             |               |               |
|       |                  |                   |             |               |               |
|       |                  |                   |             |               |               |
|       |                  |                   |             |               |               |
|       |                  |                   |             |               | ~             |
| Ad    | d Change         | Delete Expand     |             |               |               |
|       |                  |                   |             | (             | E <u>x</u> it |

- 4.32 Click on **Add** and press **Enter** twice.
- 4.33 A default location for this post will appear if you need to change this then simply select the relevant location from the **Location** field drop down list.
- 4.34 Press Enter.
- 4.35 **Window in** to the **Reason** field and select the reason for the appointment.
  - The reason MUST be the same as was entered at instruction 4.11.
- 4.36 Press Enter.
- 4.37 Click **Exit**.

#### 4.38 Click on the **Grade** tab.

| 🕲 MD47L3 Employe                                                                    | e Post Holding Det    | ails                         |                |                   |               |
|-------------------------------------------------------------------------------------|-----------------------|------------------------------|----------------|-------------------|---------------|
| Post<br>Job<br>Employee Grade                                                       | FPOO-TBNK<br>TEMP/CAS | Temp Bank-ECS<br>Temp/Casual |                |                   |               |
| Post Grade                                                                          | DEFAULT               | SYSTEM DEFAULT               | GRADE          |                   |               |
| <u>G</u> eneral                                                                     | <u>C</u> onditions    | Misc                         | G <u>r</u> ade | Co <u>n</u> tract |               |
| Pay Grade Source E<br>Start Date<br>End Date<br>Point<br>Point Amount<br>Point Rate | DEFAULT               | SYSTEM DEFAULT (             | SRADE          |                   |               |
| 🧔 T/S Template<br>🧔 Attend Param                                                    | <i> U</i> ser Field   | ls 🧔 Notes                   | 1              | Salary Planning   | E <u>x</u> it |

- The Pay Grade field will default to GRADE 1A for student bank posts or GRADE 2A for temp bank posts or DEFAULT for FEES posts, however these grades can be amended if necessary.
- 4.39 Always Window in to the **Pay Grade** field.

| 🛞 MD47G41 Employee          | e Spinal Grade History                                                                                                    |                |          |               | × |
|-----------------------------|----------------------------------------------------------------------------------------------------|----------------|----------|---------------|---|
| General                     |                                                                                                    |                |          |               |   |
| Post FPOO-TBNK              | Temp Bank-ECS                                                                                                    |                |          |               |   |
| From 01/09/20               | 010 T.                                                                                                    |                |          |               |   |
|                             | TRANSPORT OF THE OWNER OF THE OWNER OF THE OWNER OF THE OWNER OF THE OWNER OF THE OWNER OF THE OWNER OF THE OWNER OF THE OWNER OF THE OWNER OF THE OWNER OF THE OWNER OF THE OWNER OF THE OWNER OF THE OWNER OF THE OWNER OF THE OWNER OF THE OWNER OWNER OF THE OWNER OWNER OWNER OWNER OWNER OWNER OWNER OWNER OWNER OWNER OWNER OWNER OWNER OWNER OWNER OWNER OWNER OWNER OWNER OWNER OWNER OWNER OWNER OWNER OWNER OWNER |                |          |               |   |
|                             |                                                                                                    | Change         | Grade    |               |   |
| Seq Start Date              | End Date Grade                                                                                                    | Reason Source  | Source   | <br>Point N   | ~ |
| 001 01/09/2010 <sub>L</sub> | IGRADE 2A 🛛 💀                                                                                                    | POSTPL         | PERGRD L | N             |   |
| Point Rate                  | Enh.Rate                                                                                                    | Point /        | Amount   |               |   |
| Override Date               |                                                                                                    | Override Reaso |          |               |   |
| Override Step               |                                                                                                    | Carry Forward  |          |               |   |
| Bar Point                   | <u> </u>                                                                                                    | Current Bar Po | int      | 12            |   |
|                             |                                                                                                    |                |          |               |   |
|                             |                                                                                                    |                |          |               |   |
|                             |                                                                                                    |                |          |               |   |
|                             |                                                                                                    |                |          |               |   |
|                             |                                                                                                    |                |          | ~             | 1 |
| Add Change                  | Delete Expand                                                                                                    |                |          |               |   |
|                             |                                                                                                    |                |          |               |   |
|                             |                                                                                                    |                |          | E <u>x</u> it |   |
|                             |                                                                                                    |                |          |               |   |

- 4.40 Click on **Change**.
- 4.41 **ENTER** through to the **End Date** field (leave this blank).
- 4.42 If the default grade is correct for this Fees / temp / student bank worker then you can **ENTER** through the **Grade** field
  - () Fees posts will always have a grade of **Default**

- 4.43 If the default grade is not correct for this temp / student bank worker then **window in** to change the grade.
- 4.44 Press **ENTER** twice to display the list of available grades.

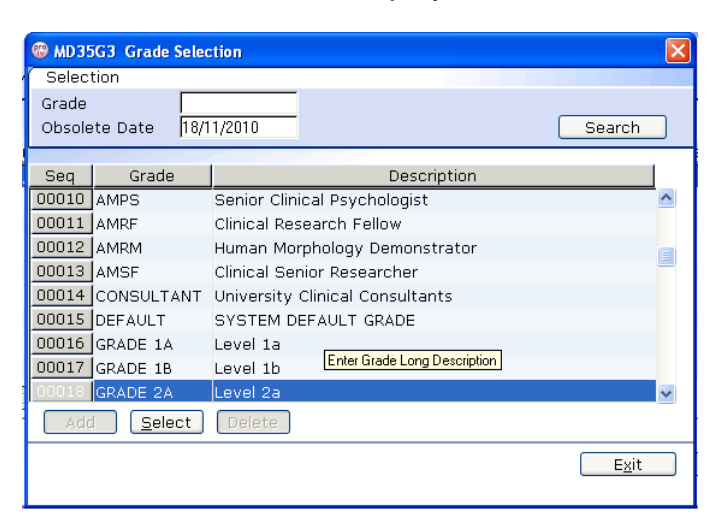

- 4.45 Select the appropriate grade, then click on **Exit**.
- 4.46 Press **ENTER** to move to the **Reason** field.
- 4.47 Use the drop-down menu in the **Reason** field and select the reason for the appointment.

The reason MUST be the same as was previously entered.

- 4.48 Click on **Exit** then click on **Enter** to move to the **Point** field.
- 4.49 Window in to the **Point** field and select the salary point for this employee.

| 🛞 N | D47G41 Employee S | ipinal Grade                             | History      |          |            |        |   |             | ×      |
|-----|-------------------|------------------------------------------|--------------|----------|------------|--------|---|-------------|--------|
| Ge  | neral             |                                          |              |          |            |        |   |             |        |
| Po: | st FPOO-TBNK      | Temp Bar                                 | nk-ECS       |          |            |        |   |             |        |
| Fro | m 01/09/2010      | эт.                                      |              |          |            |        |   |             |        |
|     |                   | IN IN IN IN IN IN IN IN IN IN IN IN IN I |              | Chan     | пе         | Grade  | 1 |             | -      |
| Sea | Start Date        | End Date                                 | Grade        | Reason   | Source     | Source |   | Point N     | ~      |
| 001 | 01/09/2010        |                                          | GRADE 2A ··· | PJL021 - | POSTPL     | PERGRD |   | 7 ··· N ··· |        |
|     | Point Rate        | 8.1465                                   | Enh.Rate     |          | Point      | Amount |   | 15292.00    |        |
|     | Override Date     |                                          |              | Over     | ride Reas  | on     |   | •••         |        |
|     | Override Step     |                                          |              | Carry    | / Forward  |        |   |             |        |
|     | Bar Point         |                                          |              | Curre    | ent Bar Po | bint   |   | 12          |        |
|     |                   |                                          |              |          |            |        |   |             |        |
|     |                   |                                          |              |          |            |        |   |             |        |
|     |                   |                                          |              |          |            |        |   |             |        |
|     |                   |                                          |              |          |            |        |   |             |        |
|     |                   |                                          |              |          |            |        |   |             | $\sim$ |
|     | Add Change        | Delete                                   | Expand       |          |            |        |   |             |        |
|     |                   |                                          |              |          |            |        |   |             |        |
|     |                   |                                          |              |          |            |        |   | Evit        |        |
|     |                   |                                          |              |          |            |        |   |             |        |

4.50 **ENTER** through the remaining fields.

- 4.51 Click on **Exit**.
- 4.52 Click on the **Contract** tab.

| MD47L3 Employee Post Holding Details                                       |
|----------------------------------------------------------------------------|
| Post FP00-TBNK Temp Bank-ECS<br>Job TEMP/CAS Temp/Casual<br>Employee Grade |
| Post Grade DEFAULT SYSTEM DEFAULT GRADE                                    |
| Redeployment Reason  Projected End Date Contract Number HESA Indicator     |
| 🧔 T/S Template 🍕 User Fields 🧔 Notes 🍰 Salary Planning                     |

- (1) You can ignore the **Redeployment Reason** and **Contract Number** fields as these are not relevant to Temp Bank or Fees.
- 4.53 If you have an end date for this particular temp / student bank assignment then you can enter this in the **Projected End Date** field.
- 4.54 Type **A** into the **HESA Indicator** field (this stands for Atypical and is used in the University's annual HESA return).
- 4.55 Next, click on the **User Fields** button at the bottom of the window.

| MD0 🛐    | 0G32 Simple User Defined Field Data |                | ×             |
|----------|-------------------------------------|----------------|---------------|
|          |                                     |                |               |
| _        | Field Label                         | Field Contents | Description   |
|          | Probation End Date                  |                |               |
|          | Prob Ext. Date 1                    |                |               |
|          | Prob Ext. Date 2                    |                |               |
|          | NHS Honorary C'tract                |                |               |
| $\nabla$ | Sch/Dept Contact                    |                |               |
|          |                                     |                |               |
|          | Probation End Date                  |                | <b>_</b>      |
|          |                                     |                | E <u>x</u> it |
|          |                                     |                |               |
|          |                                     |                |               |
|          |                                     |                |               |

- () Not all of the lines are relevant to Fees / temp / student bank.
- 4.56 Click on the **Sch/Dept Contact** line and then enter a contact name (if known) for this temp / student bank assignment in the text field.

- 4.57 Use the scroll arrow on the left-hand side of the window to move down to the next information lines.
- 4.58 Click on the **Contact Extension No** line and then enter a phone number (if known) for this temp / student bank assignment in the text field.
- 4.59 Click on the **Authorised Signatory** line and then enter the name of the authorised signatory for this temp / student bank assignment in the text field.
- 4.60 You can use the **Job Details** line to record additional information about what kind of work the temp will be carrying out for the school / department they will be working for (e.g. clerical work, data entry, manual work, etc.)
- 4.61 Click on **Exit** to close the **User Fields** screen.
- 4.62 Now return to the **General** tab and enter the **End date** of the Visitor post you recorded previously in step 4.1. Use the reason code **LG036** from the drop down menu.

| BAD47L3 Employee P                                                                                                    | ost Holding Detai                    | ils                                           |                       |                   |              |
|----------------------------------------------------------------------------------------------------|--------------------------------------|-----------------------------------------------|-----------------------|-------------------|--------------|
| Detail<br>Post<br>Job<br>Employee Grade<br>Post Grade                                                                   | FPOO-TBNK<br>TEMP/CAS<br>DEFAULT     | Temp Bank-ECS<br>Temp/Casual<br>SYSTEM DEFAU  | )<br>LT GRADE         |                   |              |
| <u>G</u> eneral <u></u>                                                                                                 | Conditions                           | Misc                                          | G <u>r</u> ade        | Co <u>n</u> tract |              |
| Start <u>01/12/2</u><br>End <u>31/01/2</u><br>Service In Post<br>Projected End<br>Post Main Flag<br>Exc. from attractin | 2010 SG004<br>2011 LG036<br>2 Months | Rejoiner to U     End of Visito     Suspended | niversity<br>r status |                   |              |
| 뾛 T/S Template<br>🧔 Attend Param                                                                                        | 🥖 User Fields                        | : 🧔 Notes                                     | 5                     | 🧔 Salary Planning | <u>Ex</u> it |

- 4.63 Click **Exit**.
- 4.64 To allow the Tempbank or Fees post to continue after the Visitor post has ended, you must now repeat steps **4.3 to 4.59** and add the same post again but with the following exceptions:
  - The start date of the same post will be the day after the previous post ends (eg 01/02/2011 in this example)
  - In step 4.11 enter Y in the Post Main Flag field

4.64.1 You should now find at three entries on the Employee Current Post screen, two relating to the new Temp Bank or Fees post followed by one for the Visitor post.

| <b>1 19</b> | īask - T | 'emp/St. Bank R     | ejoiner - Employ  | ee Cu   | rrent Post Deta | ils    |    |        |          |          |
|-------------|----------|---------------------|-------------------|---------|-----------------|--------|----|--------|----------|----------|
| Sessi       | ion Edit | : View Process      | Tools Display Hel | P       |                 |        |    |        |          |          |
| 5           |          | 🔨 🗋 🚅 I             | 🖬   X 🖻 💼   .     | A A     | . 🖃 🚥 🗖         | ම 🎽 ම  |    | 8      |          |          |
| 6           | 0        |                     |                   |         |                 |        |    |        |          |          |
|             | mplo     | yee                 |                   |         |                 |        |    |        |          |          |
|             | _        |                     |                   | _       |                 |        |    |        |          |          |
|             | Seq      | Start               | Post              | M       | Grade           | Status | N  | Detail | Summary  |          |
|             | 001      | 01/02/2011          | FPOO-TBNK         | Y       | DEFAULT         | PS001  | N  |        | <u> </u> | <u>1</u> |
|             | 002      | 01/09/2010          | FPUU-TBNK         |         | DEFAULT         | 00000  | N  | Y      |          |          |
|             | 003      | 12/07/2010          | FPUU-VISII        | Ŷ       | DEFAULT         | PS009  | N  | Y      |          |          |
|             |          |                     |                   |         |                 |        |    |        |          |          |
|             |          |                     |                   |         |                 |        |    |        |          |          |
|             |          |                     |                   |         |                 |        |    |        |          |          |
|             |          |                     |                   |         |                 |        |    |        |          |          |
|             |          |                     |                   |         |                 |        |    |        |          |          |
|             |          |                     |                   |         |                 |        |    |        |          |          |
|             |          |                     |                   |         |                 |        |    |        |          |          |
|             |          |                     |                   |         |                 |        |    |        |          |          |
|             |          |                     |                   |         |                 |        |    |        |          |          |
|             |          |                     |                   |         |                 |        |    |        |          |          |
|             |          |                     |                   |         | _               |        |    |        | N        |          |
|             | Ad       | d Change            | Delete E>         | pano    | 1               |        |    |        |          |          |
|             |          | lost Linking        | al Leove Best     | - Lin   |                 |        |    |        |          |          |
|             |          | ose enking          | 🧫 Leave POS       | . בווו. | ••              |        |    |        |          |          |
|             |          |                     |                   |         |                 |        |    |        |          |          |
| Pse         | udo-Seqi | uence Number for Ir | ndex Paging       |         | CHANGE          | NUM    | MD | 4751B  |          |          |

# 5 Post Holding Costing data entry screen

| 1   | Task - Tei | mp/St. Bank Rejoiner                                                                                                    | - Maintain Post Ho | olding Cost | Parameters |  |
|-----|------------|----------------------------------------------------------------------------------------------------|--------------------|-------------|------------|--|
| Ses | sion Edit  | View Process Tools D                                                                                                    | Display Help       |             |            |  |
| 1   | ) 🖻 🖂      | 🗅 🗃 🖬 🐇                                                                                                    |                    | = ~ b       | 🗃 🖄 🖶 🗇 🧣  |  |
| (   | ) 😢 🤇      | O     O     O |                    |             |            |  |
|     | Employe    | ee                                                                                                    |                    |             |            |  |
| 1   | Genera     |                                                                                                    |                    |             |            |  |
|     | Post       |                                                                                                    | ··· .              |             |            |  |
|     | Start D    | ate                                                                                                    | End                | d Date      |            |  |
|     | Seq        | Start Date                                                                                                    | End Date           | Detail      | Notes      |  |
|     |            |                                                                                                    |                    |             |            |  |
|     |            |                                                                                                    |                    |             |            |  |
|     |            |                                                                                                    |                    |             |            |  |
|     |            |                                                                                                    |                    |             |            |  |
|     |            |                                                                                                    |                    |             |            |  |
|     |            |                                                                                                    |                    |             |            |  |
|     |            |                                                                                                    |                    |             |            |  |
|     |            |                                                                                                    |                    |             |            |  |
|     |            |                                                                                                    |                    |             |            |  |
|     |            |                                                                                                    |                    |             |            |  |
|     |            |                                                                                                    |                    |             |            |  |
|     |            |                                                                                                    |                    |             |            |  |
| H   |            |                                                                                                    |                    |             |            |  |
|     |            |                                                                                                    |                    |             |            |  |
|     |            |                                                                                                    |                    |             |            |  |
| Pre | ess WINDOV | V to select required Post                                                                                                    |                    |             |            |  |

5.1 Window-in to the **Post field**. The screen will show both instances of the new Temp Bank or Fees posts, one with an end date and one without.

| 🛞 МІ | D48G17 Employee'         | s Post Selection |            |            |      |               | X      |  |  |  |
|------|--------------------------|------------------|------------|------------|------|---------------|--------|--|--|--|
| Seq  | Post                     | Short Desc       | Start Date | End Date   | Туре | Main Flag     |        |  |  |  |
| 001  | FPOO-TBNK                | ТЕМРВАМК         | 01/02/2011 |            |      |               | ^      |  |  |  |
| 002  | FPOO-TBNK                | TEMPBANK         | 01/09/2010 | 31/01/2011 |      |               |        |  |  |  |
| 003  | FP00-VISIT               | VISITOR          | 12/07/2010 | 31/01/2011 |      | Y             |        |  |  |  |
|      |                          |                  |            |            |      |               |        |  |  |  |
|      |                          |                  |            |            |      |               |        |  |  |  |
|      |                          |                  |            |            |      |               |        |  |  |  |
|      |                          |                  |            |            |      |               |        |  |  |  |
|      |                          |                  |            |            |      |               |        |  |  |  |
|      |                          |                  |            |            |      |               |        |  |  |  |
|      |                          |                  |            |            |      |               |        |  |  |  |
|      |                          |                  |            |            |      |               |        |  |  |  |
|      |                          |                  |            |            |      |               | $\sim$ |  |  |  |
| /    | Add Select Delete Expand |                  |            |            |      |               |        |  |  |  |
|      |                          |                  |            |            |      | E <u>x</u> it |        |  |  |  |

- 5.2 Select the post that has the End Date field populated, click **Select**
- 5.3 Press Enter.

| 😵 Task - Temp/St. Bank Rejoiner - Maintain Post Holding Cost Parameters | - 🗆 🛛 |
|-------------------------------------------------------------------------|-------|
| Session Edit View Process Tools Display Help                            |       |
| 🔁 🖆 📉 🚥 🗋 🕹 🛍 💼 🗛 🔺 🔲 🥶 🖄 🗃 📾 🖉                                         |       |
|                                                                         |       |
|                                                                         |       |
|                                                                         |       |
|                                                                         |       |
| Post IFPUU-TBNK Temp Bank-ECS                                           |       |
| Start Date 01/09/2010 End Date 31/01/2011                               |       |
| Seg Start Date End Date Detail Notes                                    |       |
|                                                                         | N     |
|                                                                         |       |
|                                                                         |       |
|                                                                         |       |
|                                                                         |       |
|                                                                         |       |
|                                                                         |       |
|                                                                         |       |
|                                                                         |       |
|                                                                         |       |
| Add Change Delete                                                       |       |
|                                                                         |       |
|                                                                         |       |
|                                                                         |       |
| Pseudo-Sequence Number for Index Paging                                 |       |

- 5.4 Click on **Add**.
- 5.5 Enter the start date that the worker started in this assignment / post.
- 5.6 Enter the end date noted in step 4.2 in the **End Date** field
- 5.7 Press Enter

| 🛞 MI     | 049G12 Costing Details                   |        |        | X |
|----------|------------------------------------------|--------|--------|---|
| Seq      | Cost Centre                              | Ee's % | Er's % |   |
|          | en en en en en en en en en en en en en e |        |        | ^ |
|          |                                          |        |        |   |
|          |                                          |        |        |   |
|          |                                          |        |        |   |
|          |                                          |        |        |   |
|          |                                          |        |        |   |
|          |                                          |        |        |   |
|          |                                          |        |        |   |
|          |                                          |        |        |   |
|          |                                          |        |        |   |
|          |                                          |        |        |   |
|          |                                          |        |        | - |
| <u> </u> |                                          |        |        |   |
| -        | dd Change Delete Expand                  |        |        |   |
|          |                                          |        |        |   |
|          |                                          |        | Exit   |   |
|          |                                          |        |        | _ |

- 5.8 Enter the relevant cost centre code (this is now known as the Sub Project Code at the University).
- 5.9 In the **Ee's %** column, enter the percentage that the temp / student worker will be paid from this cost centre (e.g. 100%).

- 5.10 In the **Er's %** column, enter the percentage that the temp / student worker will be paid from this cost centre (e.g. 100%).
- 5.11 Click on Exit to return to the **Post Holding Costing** screen.
- 5.12 Use the back arrow to go to the **Post Holding History** screen, then use the forward arrow to return to the **Post Holding Costing** Screen again:

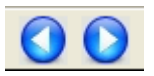

5.13 Window-in to the **Post field** again. The screen will show both instances of the new Temp Bank or Fees posts.

| 🛞 MI | 048G17 Employee's | Post Selection |            |            |      |               | ×            |
|------|-------------------|----------------|------------|------------|------|---------------|--------------|
| Seq  | Post              | Short Desc     | Start Date | End Date   | Туре | Main Flag     |              |
| 001  | FPOO-TBNK         | TEMPBANK       | 01/12/2010 | 31/01/2011 |      |               | ~            |
| 002  | FPOO-TBNK         | TEMPBANK       | 01/02/2011 |            |      | γ             |              |
| 003  | FP00-VISIT        | VISITOR        | 12/07/2010 | 31/01/2011 |      | Y             |              |
|      |                   |                |            |            |      |               |              |
|      |                   |                |            |            |      |               |              |
|      |                   |                |            |            |      |               |              |
|      |                   |                |            |            |      |               |              |
|      |                   |                |            |            |      |               |              |
|      |                   |                |            |            |      |               |              |
|      |                   |                |            |            |      |               |              |
|      |                   |                |            |            |      |               |              |
|      |                   |                |            |            |      |               | $\mathbf{v}$ |
|      | dd <u>S</u> elect | Delete Expan   | nd         |            |      |               |              |
|      |                   |                |            |            |      |               |              |
|      |                   |                |            |            |      | E <u>x</u> it |              |
|      |                   |                |            |            |      |               |              |

- 5.14 Now select the same post that **does not** have the **End Date** field populated, click **Select**
- 5.15 Press Enter.

| Task - Temp/St. Bank Rejoiner - Maintain Post Holding Cost Parameters                  |   |
|----------------------------------------------------------------------------------------|---|
| session Eat view Process Iools Display Help                                            |   |
|                                                                                        |   |
|                                                                                        |   |
| General<br>Post FP00-TBNK M Temp Bank-ECS<br>Start Date 01/09/2010 End Date 31/01/2011 |   |
| Seq Start Date End Date Detail Notes                                                   |   |
|                                                                                        |   |
|                                                                                        |   |
|                                                                                        |   |
|                                                                                        |   |
|                                                                                        |   |
|                                                                                        | ~ |
| Add Change Delete                                                                      |   |
|                                                                                        |   |
|                                                                                        |   |
| Seudo-Sequence Number for Index Paging                                                 |   |

- 5.16 Click on Add.
- 5.17 Enter the start date of this post
- 5.18 Enter through the **End Date** field and leave this blank
- 5.19 Press Enter.

| 🕲 MD49G12 Costing Details 🛛 🔀 |                                          |        |        |   |  |  |  |  |
|-------------------------------|------------------------------------------|--------|--------|---|--|--|--|--|
| Seq                           | Cost Centre                              | Ee's % | Er's % |   |  |  |  |  |
|                               | n an an an an an an an an an an an an an |        |        | ^ |  |  |  |  |
|                               |                                          |        |        |   |  |  |  |  |
|                               |                                          |        |        |   |  |  |  |  |
|                               |                                          |        |        |   |  |  |  |  |
|                               |                                          |        |        |   |  |  |  |  |
|                               |                                          |        |        |   |  |  |  |  |
|                               |                                          |        |        |   |  |  |  |  |
|                               |                                          |        |        |   |  |  |  |  |
|                               |                                          |        |        |   |  |  |  |  |
|                               |                                          |        |        |   |  |  |  |  |
|                               |                                          |        |        |   |  |  |  |  |
|                               |                                          |        |        | ~ |  |  |  |  |
| 4                             | dd Change Delete Expand                  |        |        |   |  |  |  |  |
|                               |                                          |        |        |   |  |  |  |  |
|                               |                                          |        | Exit   |   |  |  |  |  |

- 5.20 Click on Add.
- 5.21 Enter the start date that the worker started in this assignment / post.
- 5.22 Enter the relevant cost centre code (this is now known as the Sub Project Code at the University).

- 5.23 In the **Ee's %** column, enter the percentage that the temp / student worker will be paid from this cost centre (e.g. 100%).
- 5.24 In the **Er's %** column, enter the percentage that the temp / student worker will be paid from this cost centre (e.g. 100%).
- 5.25 Click on Exit to return to the **Post Holding Costing** screen.

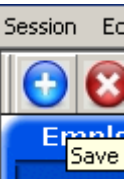

- 5.26 You have now finished the task; click on to save the changes.
- 5.27 If asked if you want to save Click on **Yes**.

## 6 Standard letters

| MD103G2 Standard Letters Attached to the Task |               |     |                                    |          |        |  |  |  |  |
|-----------------------------------------------|---------------|-----|------------------------------------|----------|--------|--|--|--|--|
| Seq                                           | Letter        | Ver | Description                        | Let Opts | Copies |  |  |  |  |
| 001                                           | твсонт 📃      | 001 | Temp Bank Contract                 | NOACT 🗾  | 1 🔺    |  |  |  |  |
| 002                                           | TBIDCARD      | 001 | Temp/Student Bank ID Card Request  | NOACT    | 1      |  |  |  |  |
| 003                                           | TBOCCHLT      | 001 | Temp Bank Occupational Health Form | NOACT    | 1      |  |  |  |  |
| 004                                           | TBTSHEET      | 001 | Temp Bank Timesheet                | NOACT    | 1      |  |  |  |  |
|                                               |               |     |                                    |          |        |  |  |  |  |
|                                               |               |     |                                    |          |        |  |  |  |  |
|                                               |               |     |                                    |          |        |  |  |  |  |
|                                               |               |     |                                    |          |        |  |  |  |  |
|                                               |               |     |                                    |          |        |  |  |  |  |
|                                               |               |     |                                    |          |        |  |  |  |  |
|                                               |               |     |                                    |          | -      |  |  |  |  |
| Add Change Delete Expand                      |               |     |                                    |          |        |  |  |  |  |
|                                               |               |     |                                    |          |        |  |  |  |  |
|                                               | E <u>x</u> it |     |                                    |          |        |  |  |  |  |
|                                               |               |     |                                    |          |        |  |  |  |  |

- 6.1 Click in the **Let Opts** field of the standard letter(s) you wish to produce and use the drop down menu to select **MERGE**.
- 6.2 Click on **Exit**.
  - A number of screens will appear confirming the post details that have been entered. You will need to Select or Exit as appropriate through these fields.
- 6.3 The New Starter's letter should generate in **Word** and you can print as normal.